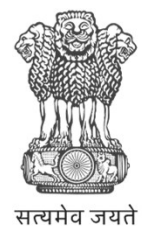

Government of India Ministry of New and Renewable Energy

### Vendor Manual

National Portal

### PM Surya Ghar: Muft Bijli Yojana

26 June 2024

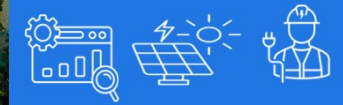

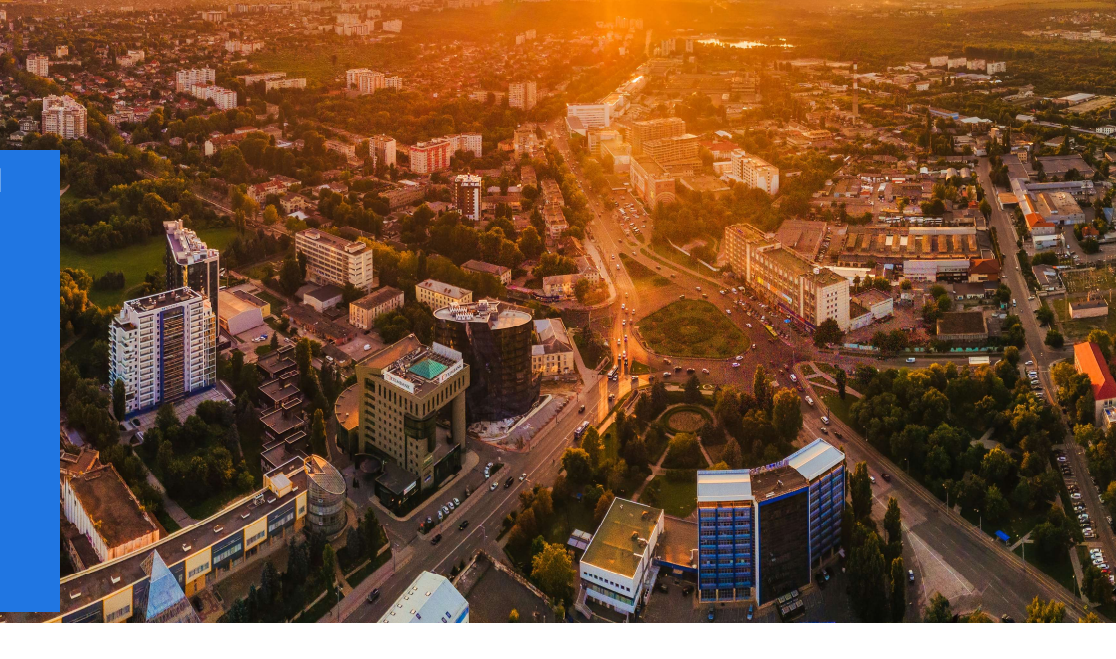

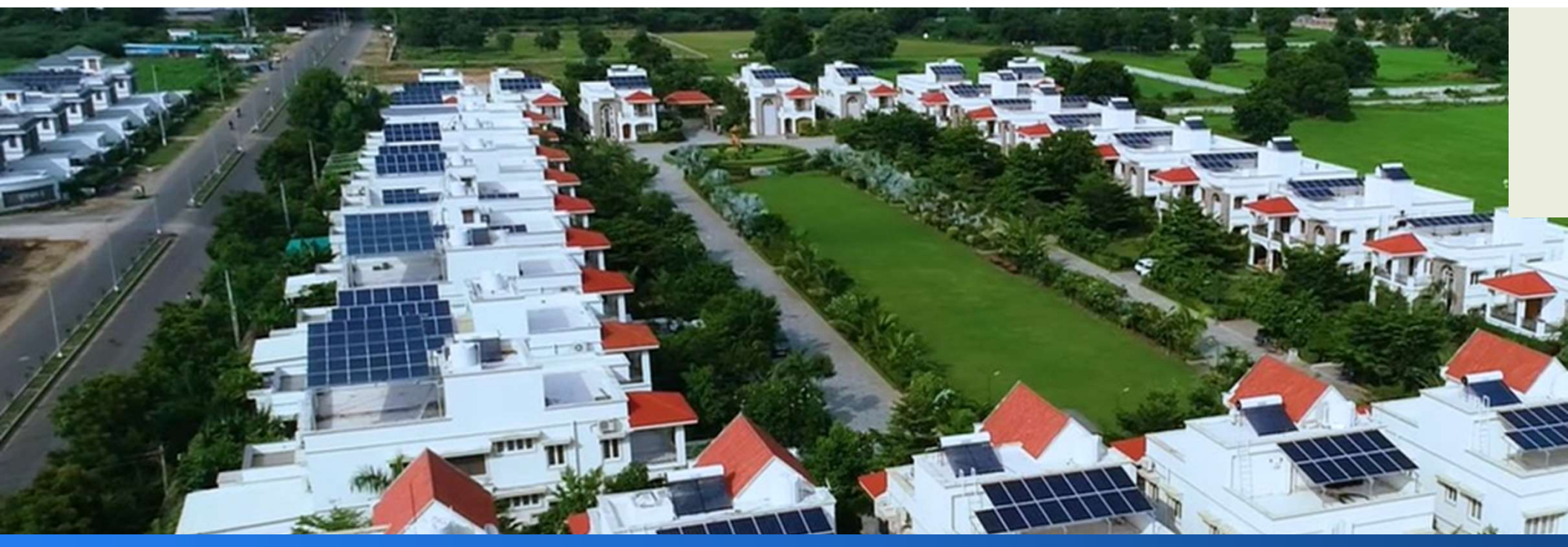

### Content

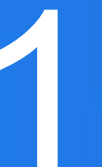

26-Jun-2

Generate Vendor Login

Wo

Working on National Portal

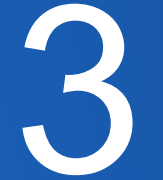

Multi-State Registration

PM Surya Ghar: Muft Bijli Yojana | Manual | Installer

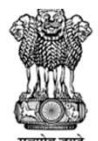

#### भारत सरकार Government of India नवीन और नवीकरणीय ऊर्जा मंत्रालय Ministry of New And Renewable Energy

### PM - SURYA GHAR: MUFT BIJLI YOJANA National Portal

📸 What is New DISCOM information 🔻 Financing Options Knowledge Centre Contact Us 🚽 Login 🔻

All Vendors are requested to send their videos/lectures, audio visual training material or animated films etc for training on solar rooftop system to hrd[dot]mnre123[at]gmail[dot]com

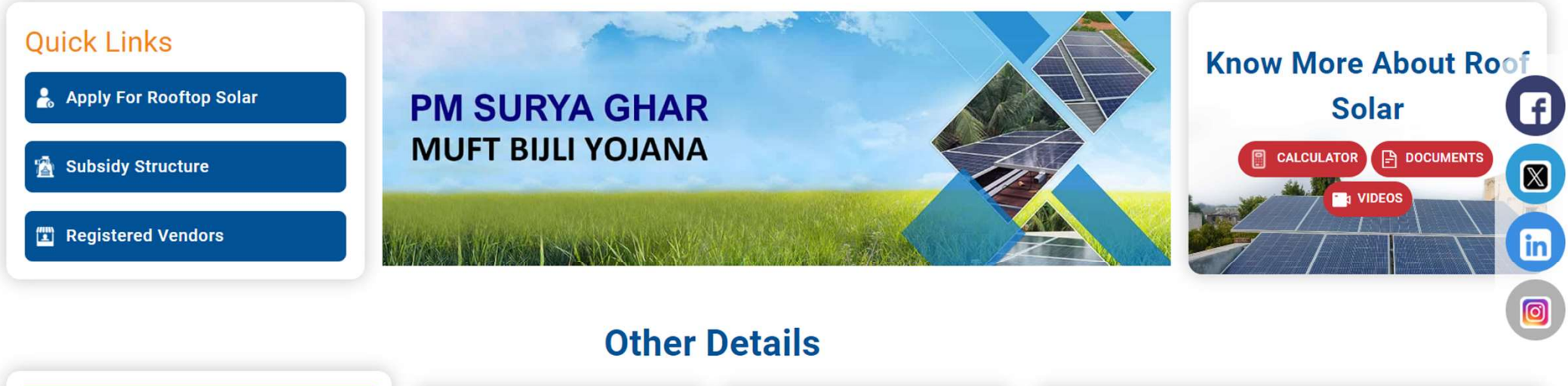

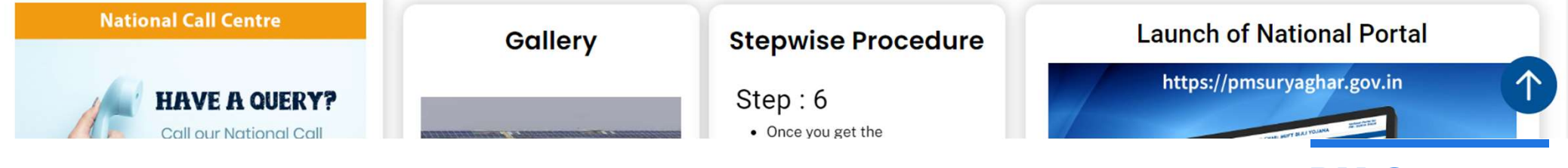

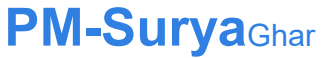

 26-Jun-24
 PM Surya Ghar: Muft Bijli Yojana | Manual | Installer

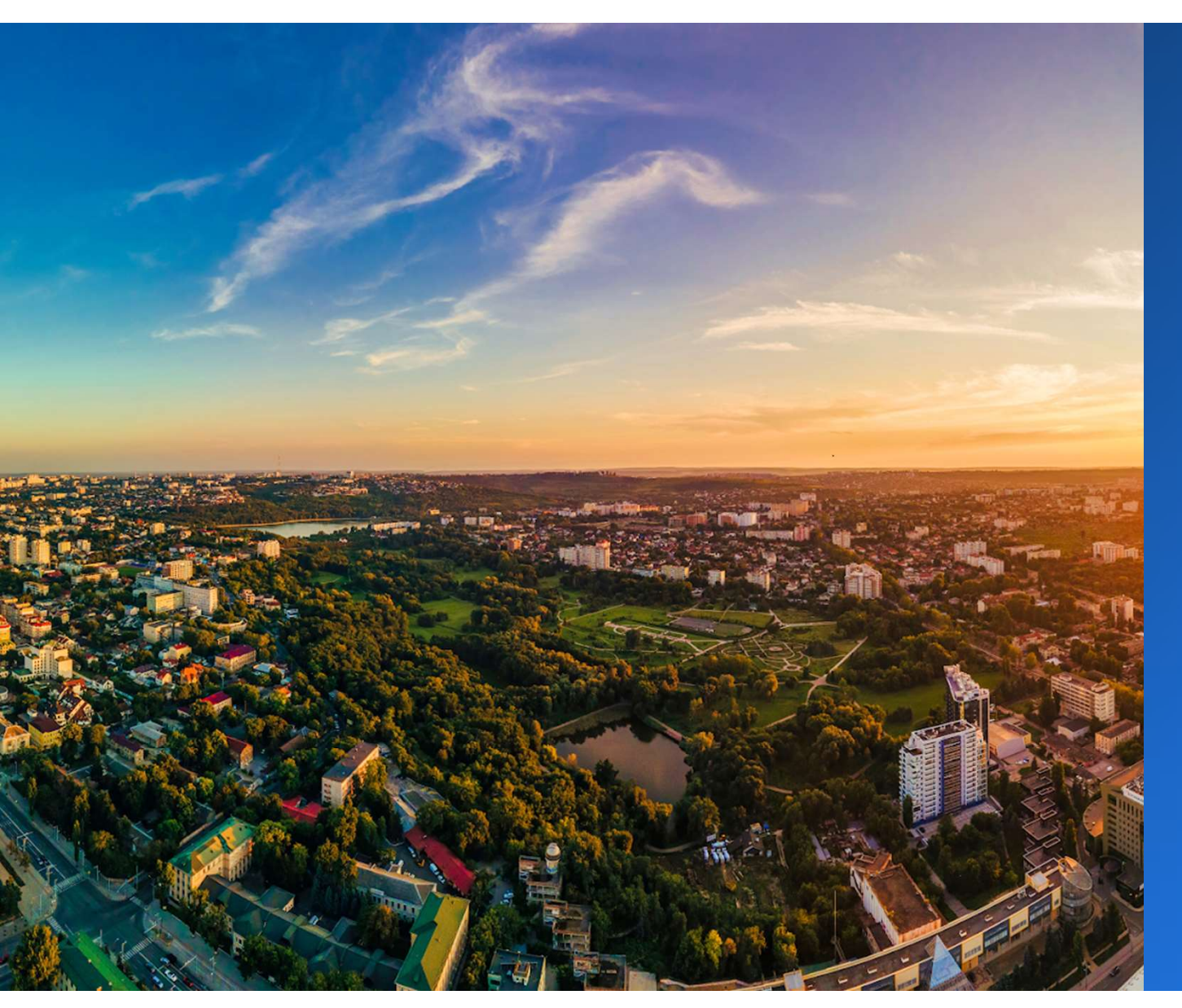

## Generate Vendor Login

# LOGIN CREDENTIALS

Go To **Vendor Login on** <u>www.pmsuryaghar.gov.in</u>

Open **Update Vendor Credentials** and verify **PAN** No.

Verify email ID to create Vendor Login User Email ID and Password at **National Portal** 

**Process For**: Creating User Login ID for Vendor on the National Portal

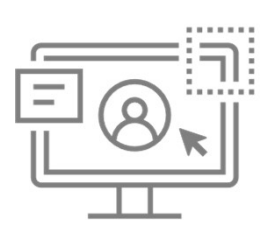

Set Login Username and Password

Verify Vendor PAN & Email

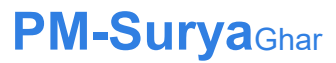

Page 5 | 26-Jun-24

PM Surya Ghar: Muft Bijli Yojana | Manual | Installer

### PAGE 1: LOGIN CREDENTIALS

**Click on Vendor Login** to Login and Update the Username and Password for operating the PMSG National Portal

in

#### भारत सरकार PM - SURYA GHAR: MUFT BIJLI YOJANA **Government of India** नवीन और नवीकरणीय ऊर्जा मंत्रालय **National Portal** Ministry of New And Renewable Energy What is New DISCOM information - Financing Options Knowledge Centre Contact Us - Login -Administrator Login Consumer Login ested to send their videos/lectures, audio visual training material or animated films etc for train **DISCOM Login** SNA /SECI /PSUs / ovt. Agency Login **Quick Links Know More About Roof** Vendor Login 💄 Apply For Rooftop Solar Solar **PM SURYA GHAR MUFT BIJLI YOJANA** CALCULATOR 🐞 Subsidy Structure f Registered Vendors $\mathbb{X}$

### **Other Details**

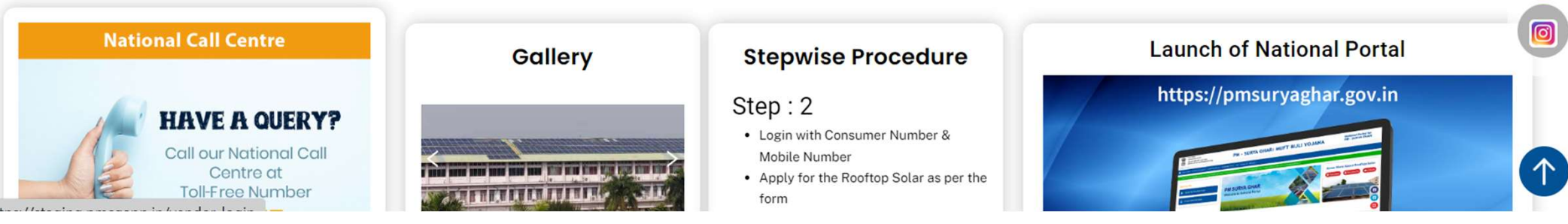

### STEP 1: LOGIN CREDENTIALS

## **Click** on **Update Vendor Credential** to and Enter the PAN No. to verify the email ID

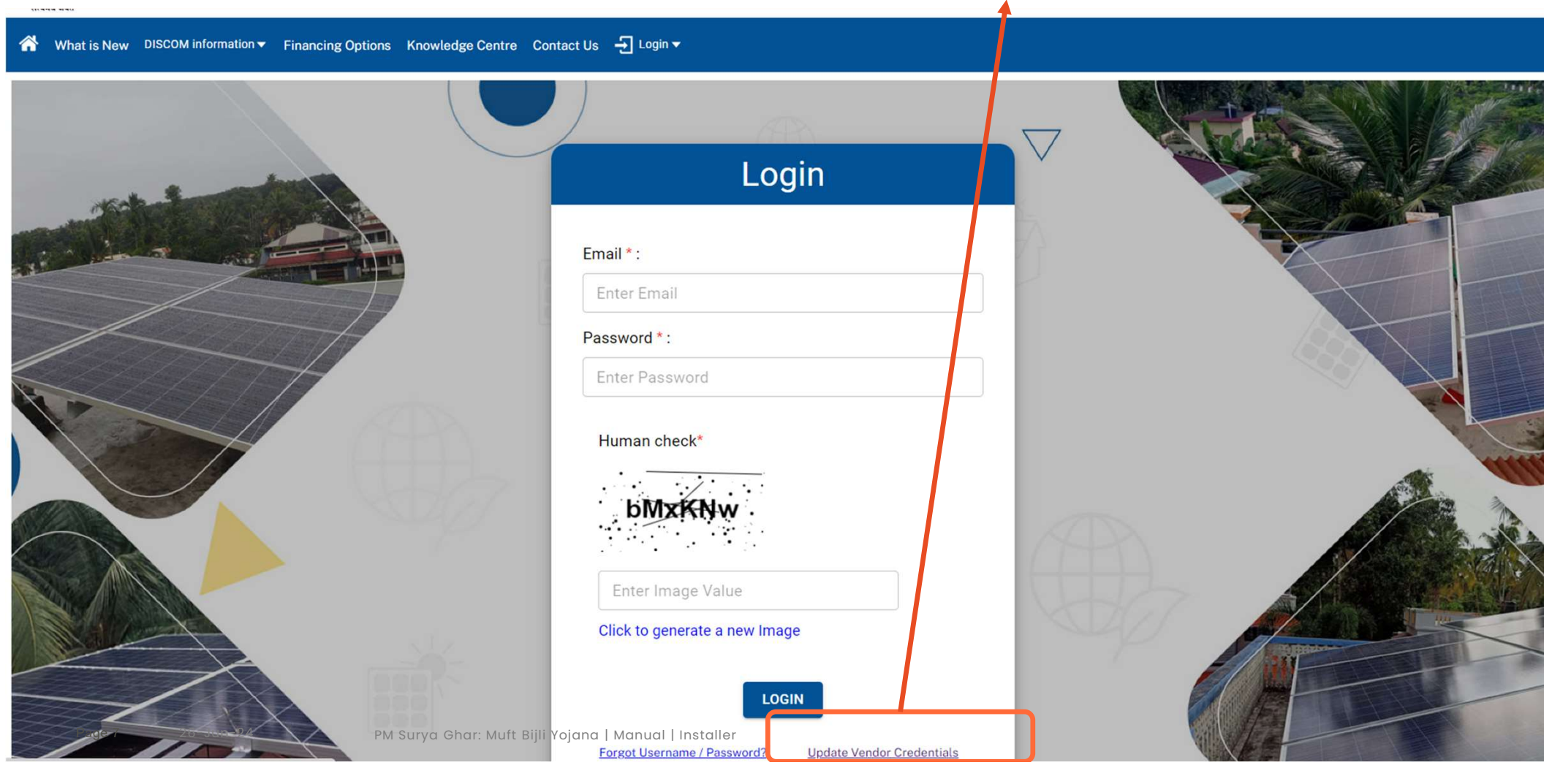

### STEP 2: LOGIN CREDENTIALS

**Enter** the **Registered PAN Number** of the Vendor. to verify the email ID by clicking on **Verify** 

|               |                      |                   |                  |             |            |         | 1      |   |  |  |
|---------------|----------------------|-------------------|------------------|-------------|------------|---------|--------|---|--|--|
| 🖌 What is New | DISCOM information 🔻 | Financing Options | Knowledge Centre | Contact Us  |            |         |        |   |  |  |
|               |                      |                   |                  |             |            |         |        |   |  |  |
|               |                      |                   | Upo              | date Ver    | ndor Cred  | entials |        |   |  |  |
|               |                      |                   | Re               | gistered PA | N Number * |         |        | 1 |  |  |
|               |                      |                   |                  | A**TE*47*9  | )H         |         |        |   |  |  |
|               |                      |                   |                  |             |            |         | VERIFY | J |  |  |
|               |                      |                   |                  |             |            |         |        |   |  |  |

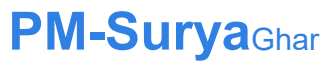

### **STEP 2:** LOGIN CREDENTIALS

Enter the Email ID & Click on Send OTP to verify the OTP received on the email ID. You can use the same email as the registered email ID for Login Purpose as well.

| Update Vendor Credentials                                                                                                    |  |
|----------------------------------------------------------------------------------------------------|--|
| Registered PAN Number *                                                                                                    |  |
| Email *                                                                                                    |  |
| Enter Your Email<br>Email is required<br>This email id will be the registered email id for login purpose of vendor account on the PM<br>Surya Ghar Portal. Kindly enter your email ID and verify through the OTP received on the email. |  |
| Human check*                                                                                                    |  |
| Enter Image Value                                                                                                    |  |

PM Surya Ghar: Muft Bijli Yojana | Manual | Installer

### STEP 3: LOGIN CREDENTIALS

**Enter** the **Email ID** & **Click** on **Send OTP** to verify the OTP received on the email ID. You can use the same email displayed or change the email ID as once the OTP is verified this email ID will be the registered email ID for **Login and further communication Purpose** 

| This email id will be the registered email id for login purpose of vendor account on the PM<br>Surva Ghar Portal, Kindly enter your email ID and verify through the OTP received on the email |
|----------------------------------------------------------------------------------------------------|
| Human check*                                                                                                    |
| Valid Captoba                                                                                                    |
| OTP<br>Enter OTP<br>VERIFY & PROCEED                                                                                                    |

PM Surya Ghar: Muft Bijli Yojana | Manual | Installer

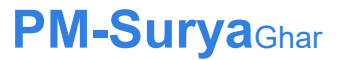

### STEP 3: LOGIN CREDENTIALS

Enter the Password and Click on Submit.

*Note:* The **password** must contain atleast **one Uppercase letter**, one **lowercase letter**, one **number** and one **Special Character (!@#\$%^&\*)** 

|                    | Credentials |  |
|--------------------|-------------|--|
| Enter Password *   |             |  |
| •                  |             |  |
| Confirm Password * |             |  |
| Enter Deceword A   | gain        |  |

Page 11 | 26-Jun-24 |

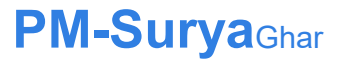

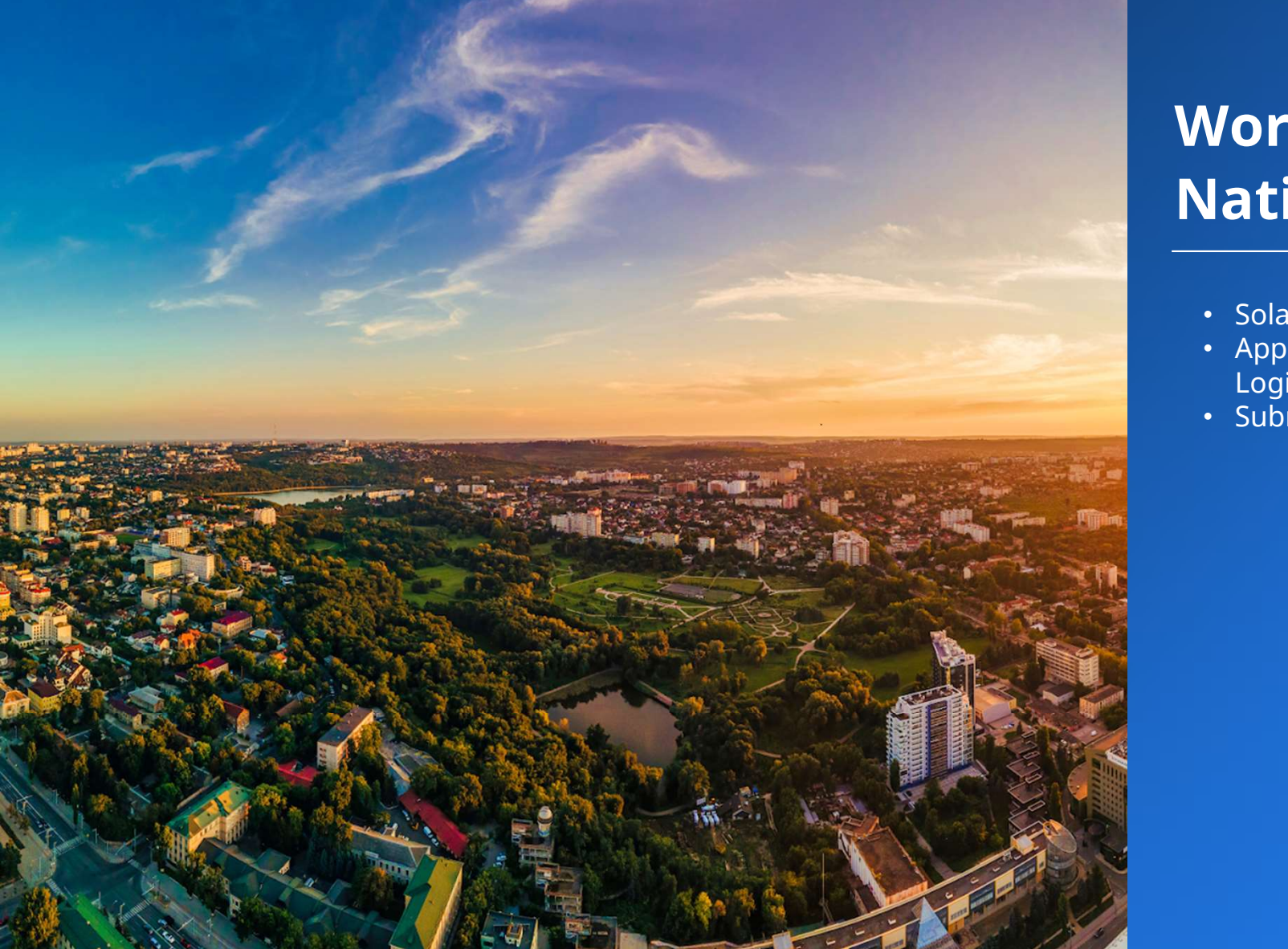

## Working on **National Portal**

- Solar Installation Details
- Apply Online from Vendor LoginSubmit Solar Installation

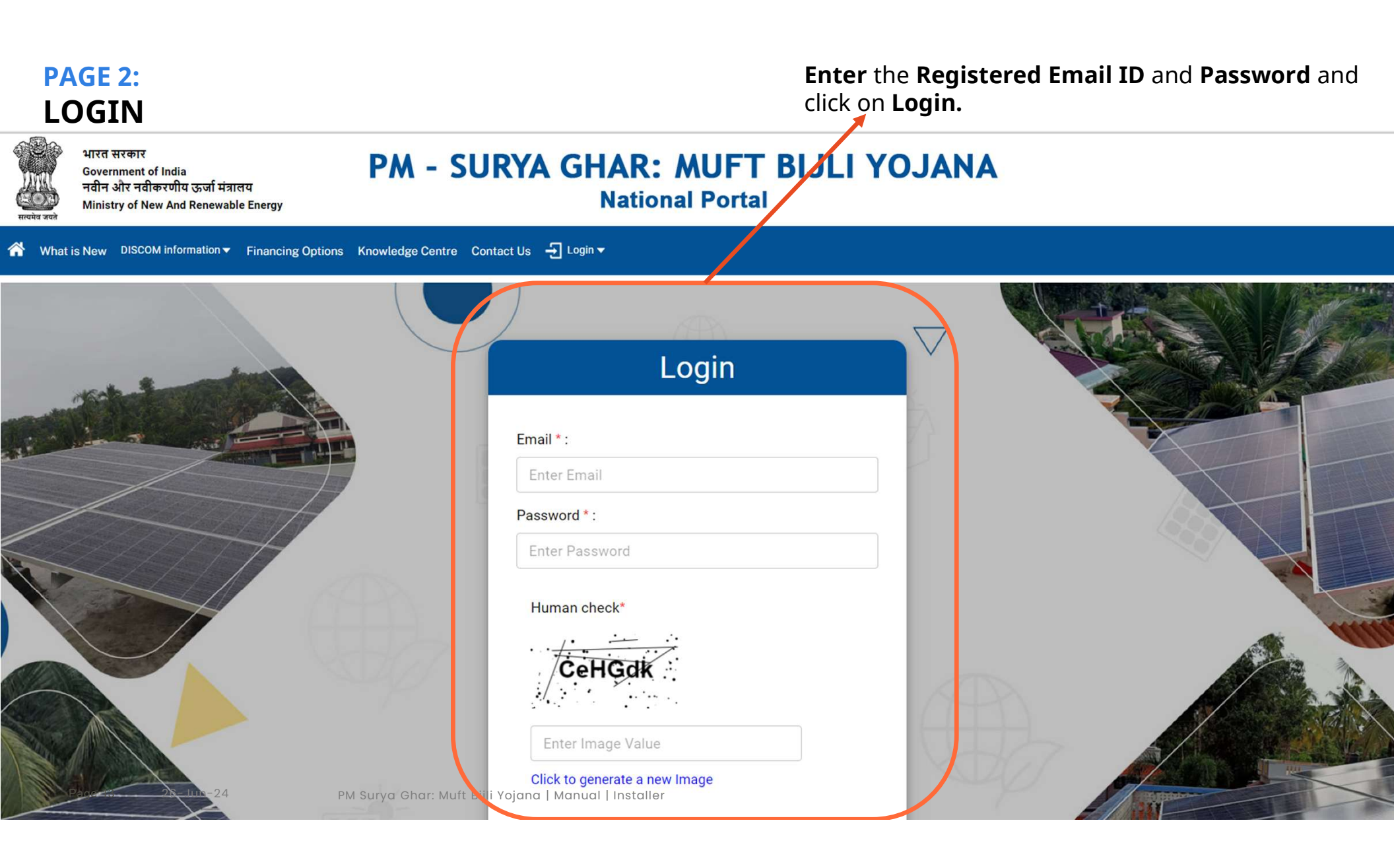

### PAGE 3: VIEW LIST OF INTEREST CONSUMERS

|       | भारत सरकार<br>Government<br>नवीन और नवी<br>Ministry of N | of India<br>करणीय ऊर्जा मंत्रालय<br>ew And Renewable Energy | PM            | - SURYA GHA                      | R: MUFT E                                                                                                    | BIJLI Y         | OJANA           | <b>E KSSVS NAV</b><br>28-04-2024,17:5 | /E (Vendor)<br>i2:37 | LOGOUT 🕞          |
|-------|----------------------------------------------------------|-------------------------------------------------------------|---------------|----------------------------------|----------------------------------------------------------------------------------------------------|-----------------|-----------------|---------------------------------------|----------------------|-------------------|
| \$ ¢  | Administrator 🔻                                          | Interests showns                                            | Installations | Consumer Subsidy Status          |                                                                                                    |                 |                 |                                       |                      |                   |
|       | Search by                                                | Consumer No.                                                | ٩             | From Date:                       | To Date:                                                                                                    | umers<br>Filter |                 |                                       | Dow                  | nload Excel 🎦     |
| S.NO. | DI                                                       | SCOM Name                                                   | Cons          | sumer Num ver                    | Mobile                                                                                                    | Email           | Status          | Requested on                          |                      | Action            |
|       |                                                          |                                                             |               | <b>Menu</b><br>Interes           | <b>Bar</b> having of the stand of the standard standard standa | options a       | a) Administrato | or b)                                 |                      |                   |
|       | Page 14                                                  | 26-Jun-24                                                   | PM Surya      | Ghar: Muft Bijli Yojana   Manual | Installer                                                                                                    |                 |                 |                                       | PM-Su                | l <b>rya</b> Ghar |

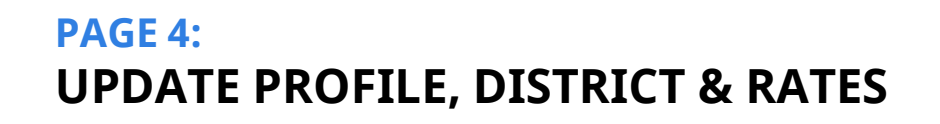

| सन्वयेव जयते          | भारत सरकार<br>Government of India<br>नवीन और नवीकरणीय ऊर्जा मंत्रालय<br>Ministry of New And Renewable Energy | PM - SURYA GH                         | AR: MUFT E                                                      | BIJLI YO.                         | JANA                       | <b>E KSSVS NAVE</b> (Vendo 28-04-2024,17:56:01 | r) LOGOUT 🕞         |
|-----------------------|----------------------------------------------------------------------------------------------------|---------------------------------------|-----------------------------------------------------------------|-----------------------------------|----------------------------|------------------------------------------------|---------------------|
| ñ 🗘 Au                | ninistrato.                                                                                                  | Handreich Installations               |                                                                 |                                   |                            |                                                |                     |
| Profi<br>Oper<br>Prod | e<br>ational District<br>uct Rate                                                                            | L                                     |                                                                 |                                   |                            |                                                |                     |
|                       | Search by Consumer No.                                                                                       | From Date:<br>dd-mm-yyyy [            | To Date:                                                        | Filter                            |                            |                                                | Download Excel 皆    |
| S.NO.                 | DISCOM Name                                                                                                  | Consulter Number                      | Mobile                                                          | Email                             | Status                     | Requested on                                   | Action              |
|                       |                                                                                                    | C<br>L<br>t                           | <b>Dptions for upda</b><br>District c) Product<br>hese details. | <b>ating</b> a) Pr<br>: Rate. The | ofile b) Ope<br>Vendor can | erational<br>update                            | -Survacher          |
| Pa                    | ge 15   26-Jun-24                                                                                            | PM Surya Ghar: Muft Bijli Yojana   Mc | anual   Installer                                               |                                   |                            |                                                | <b>-Sui ya</b> Ghar |

### **PAGE 5:** VIEW LIST OF APPLICATIONS UNDER SOLAR INSTALLATION

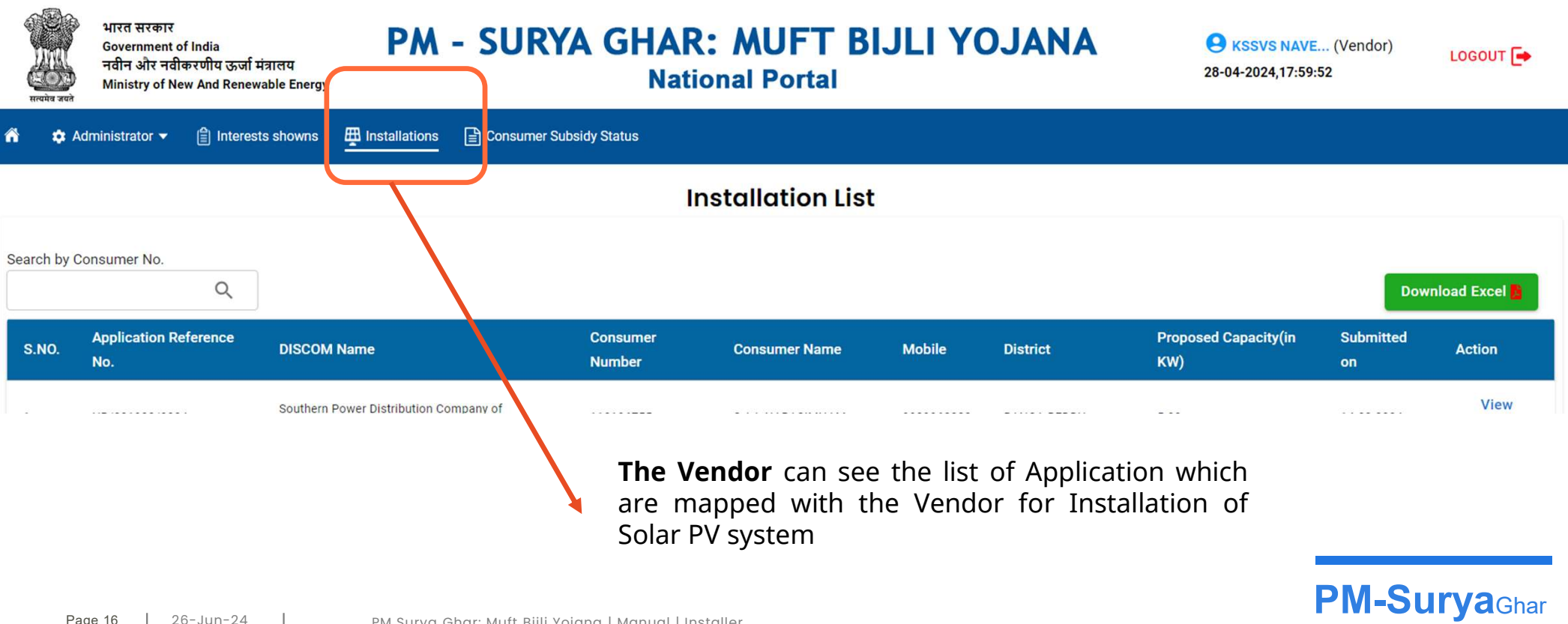

### PAGE 6: VIEW TRACKING OF PROJECT STATUS

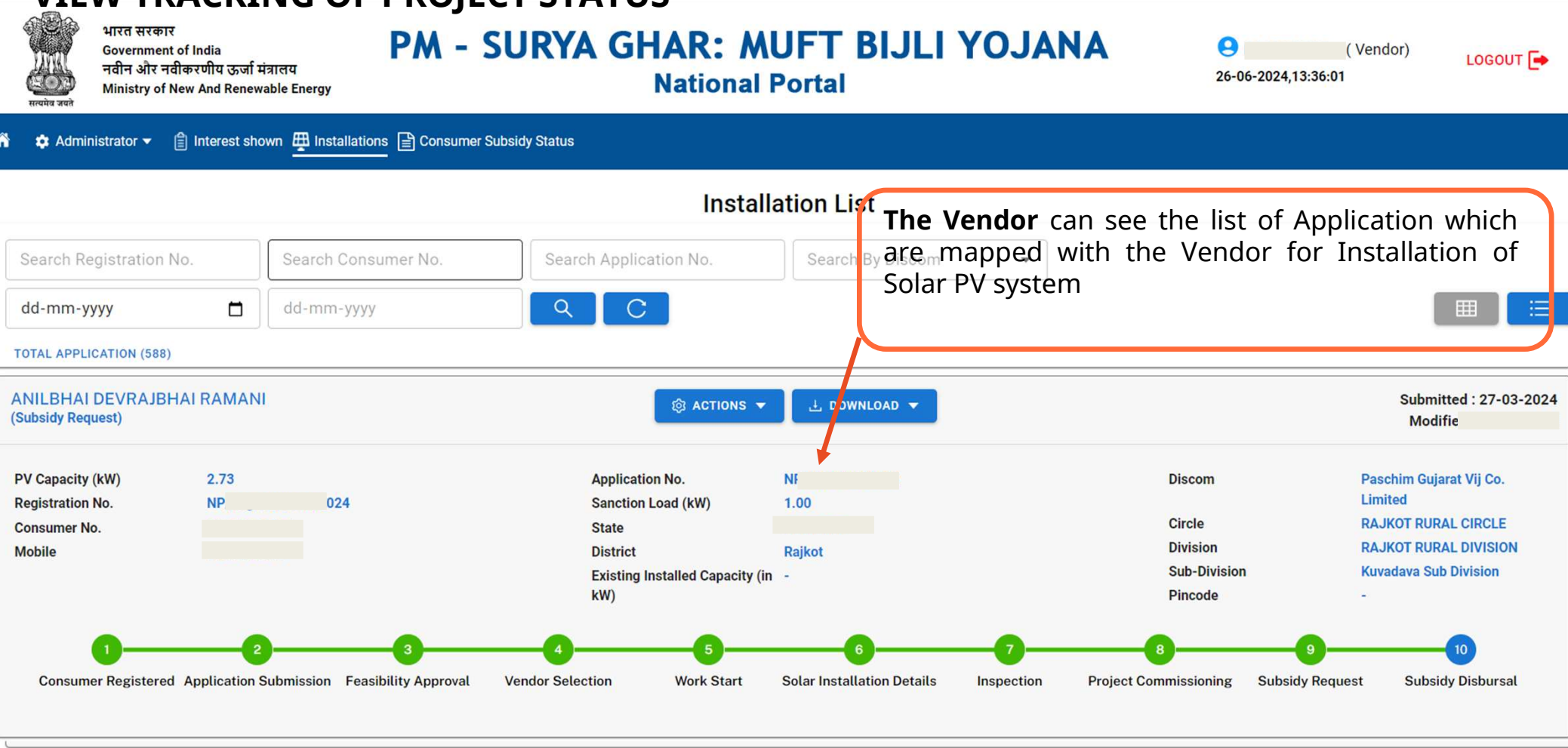

Page 17 | 26-Jun-24

PM Surya Ghar: Muft Bijli Yojana | Manual | Installer

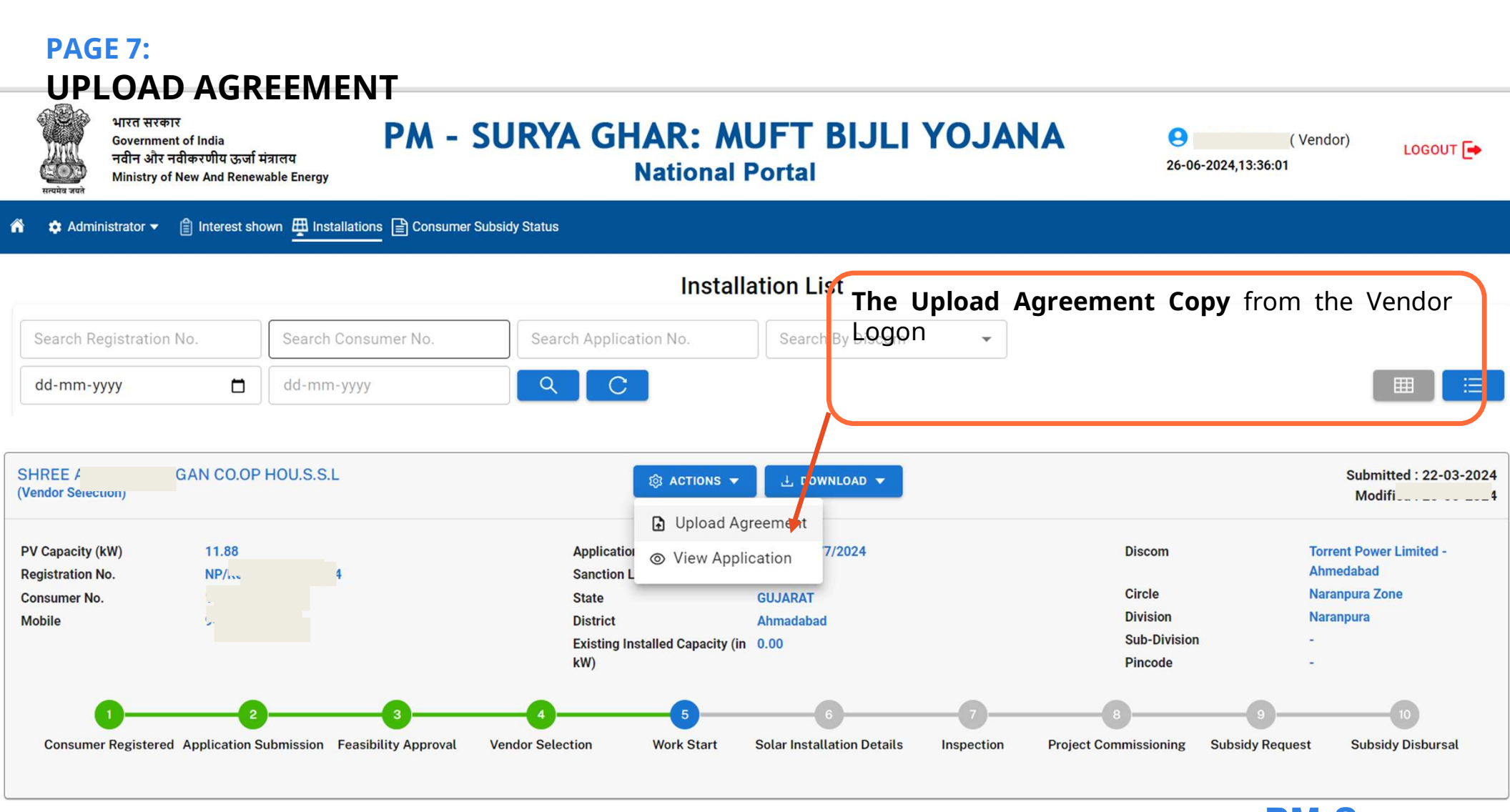

Page 18 | 26-Jun-24

PM Surya Ghar: Muft Bijli Yojana | Manual | Installer

#### **PAGE 8:** VIEW APPLICATION DETAILS भारत सरकार **PM - SURYA GHAR: MUFT BIJLI YOJANA** 0 (Vendor) **Government of India** LOGOUT नवीन और नवीकरणीय ऊर्जा मंत्रालय 26-06-2024,13:36:01 **National Portal** Ministry of New And Renewable Energy लापेन जगरे 📋 Interest shown 🌐 Installations 📄 Consumer Subsidy Status 🏚 Administrator 🔻 Installation List The Upload Agreement Copy from the Vendor Logon Search Registration No. Search Consumer No. Search Application No. Search Q C dd-mm-yyyy dd-mm-yyyy SHREE A D.OP HOU.S.S.L Submitted : 22-03-2024 🔞 ACTIONS 🔻 🗄 🕻 OWNLOAD 🔻 (Vendor Selection) Modifi 4 Dipload Agreement 11.88 **Torrent Power Limited -**PV Capacity (kW) Application 7/2024 Discom O View Application Ahmedabad **Registration No.** NP/m 4 Sanction L Circle Naranpura Zone Consumer No. State **GUJARAT** Division Naranpura Mobile District Ahmadabad Sub-Division Existing Installed Capacity (in 0.00 kW) Pincode Consumer Registered Application Submission Feasibility Approval Vendor Selection Work Start Solar Installation Details Inspection **Project Commissioning Subsidy Request** Subsidy Disbursal

Page 19 | 26-Jun-24

PM Surya Ghar: Muft Bijli Yojana | Manual | Installer

| PAGE 8:<br>VIEW APP                                                                                                    | LICATION DET                                                                                                    | AILS<br>sumer Subsidy Status                                                                                                    |                                                                                                    | All the Application Details will come here in this page                                                                                                    | and Uploaded file                                              |
|----------------------------------------------------------------------------------------------------|----------------------------------------------------------------------------------------------------|----------------------------------------------------------------------------------------------------|----------------------------------------------------------------------------------------------------|----------------------------------------------------------------------------------------------------|----------------------------------------------------------------|
| Application View Details                                                                                                    | 2 3<br>cation Submission Feasibility Appro                                                                                                  | 4<br>val Vendor Selection                                                                                                    | 5 6<br>Work Start Solar Installation Details                                                                                                    | 7 8<br>Inspection Project Commissionin                                                                                                    | g Subsidy Request Subsidy Disbursal                            |
| Registration Number :<br>State :<br>Name of Discom :<br>Application Number :<br>Sanctioned Load (in kW) :<br>Proposal Capacity (in kW) :<br>Full Name of Premises Owner Person :<br>Category of Applicant :<br>Address of Premises for Installation :<br>Pincode :<br>Installation Details | NP,<br>G<br>Torrent Power Limited - Ahmedabad<br>11.88<br>SHREE AKSHAT AANGAN CO.OP HOU.S.S.L<br>F -<br>SAT<br>AHMEDABAD - 380061<br>380061 | Customer Account Number:<br>Mobile:<br>Email:<br>District:<br>Existing Installed Capacity (ir<br>Village:<br>HATLODIA, City Name:<br>Category Name: | Ahmadabad<br>n kW):<br>GHATLODIA<br>AHMEDABAD<br>Residential and W Ifare Association                                                                                          | Circle Name:<br>Division Name:<br>SubDivision Name:<br>Status Name:<br>Scheme Name:<br>Bank Name:<br>IFSC Code:<br>Account Holder Name:<br>Account Number:<br>Bank Remarks: | Naranpura Zone<br>Naranpura<br>Vendor Selected<br>PM SuryaGhar |
| Name of Vendor:<br>Solar Connection Type:<br>Total Inverter Capacity (kW):<br>Total Module Capacity (kW):<br>Solar Inverter Details                                                                                                    |                                                                                                    | Feasibility Approved by:<br>Applied Capacity:<br>Lower Capacity:<br>Remarks:                                                                        | Approved with Applied Capacity<br>11.88<br>You can pay solar estimate online<br>at\r\nhttps://connect.torrentpower.com/tplcp/i<br>quotation no. 2070088732 of Rs.13483 /-\r\n | Assign To Circle Name:<br>Assign To Division Name:<br>Approved by Name:<br>Rejected by Name:<br>ndex.php/payment/solarview/r/nrvnusing<br>Returned by Name:                 |                                                                |
| Solar Module Details                                                                                                    |                                                                                                    |                                                                                                    |                                                                                                    |                                                                                                    |                                                                |
| Documents                                                                                                    |                                                                                                    | Fossibility Documents                                                                                                    |                                                                                                    | Acknowledgements                                                                                                    |                                                                |
| Electricity Bill                                                                                                    |                                                                                                    | Feasibility Documents                                                                                                    |                                                                                                    | View Application Acknowledge                                                                                                    | ment                                                           |
| Bank Details Documents           Page 20         26-Ju                                                                                                    | un-24   PM Surya (                                                                                                    | <b>Installation Documents</b><br>Ghar: Muft Bijli Yojana   Manual                                                                                   | Installer                                                                                                    |                                                                                                    |                                                                |

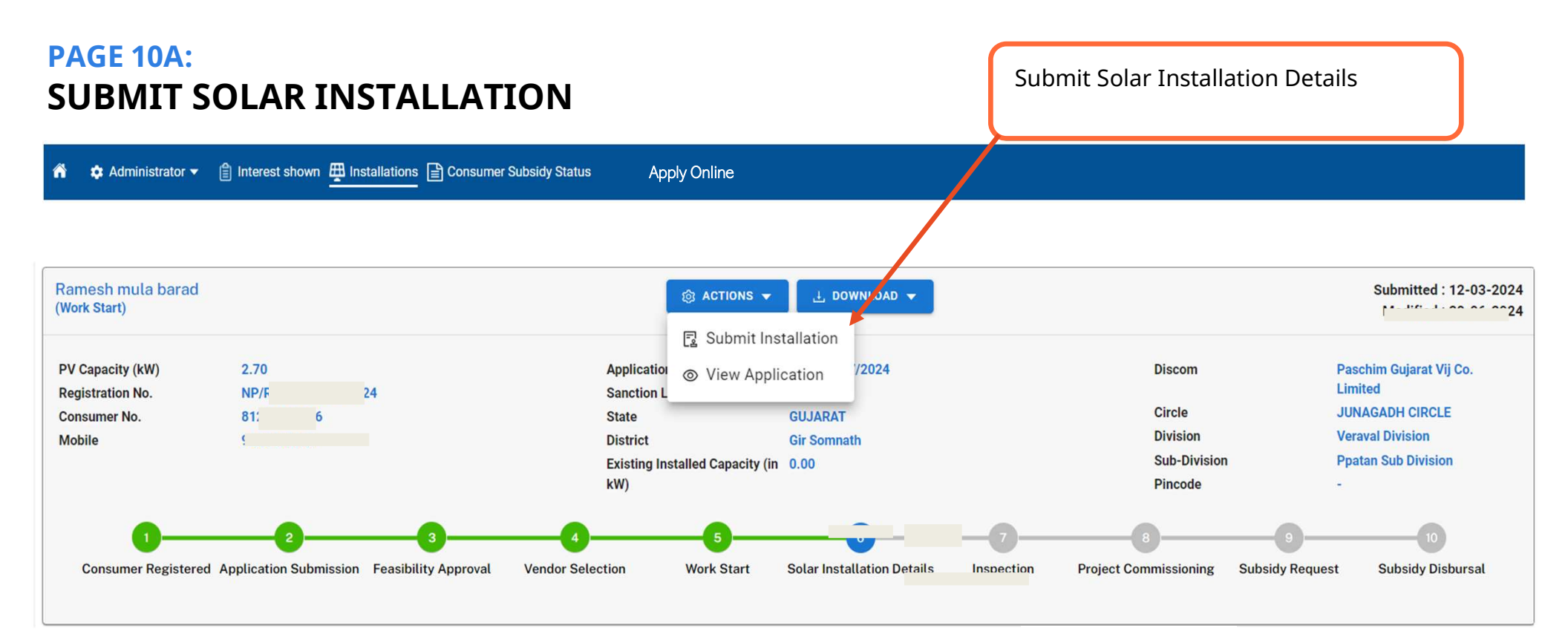

Page 21 | 26-Jun-24

PM Surya Ghar: Muft Bijli Yojana | Manual | Installer

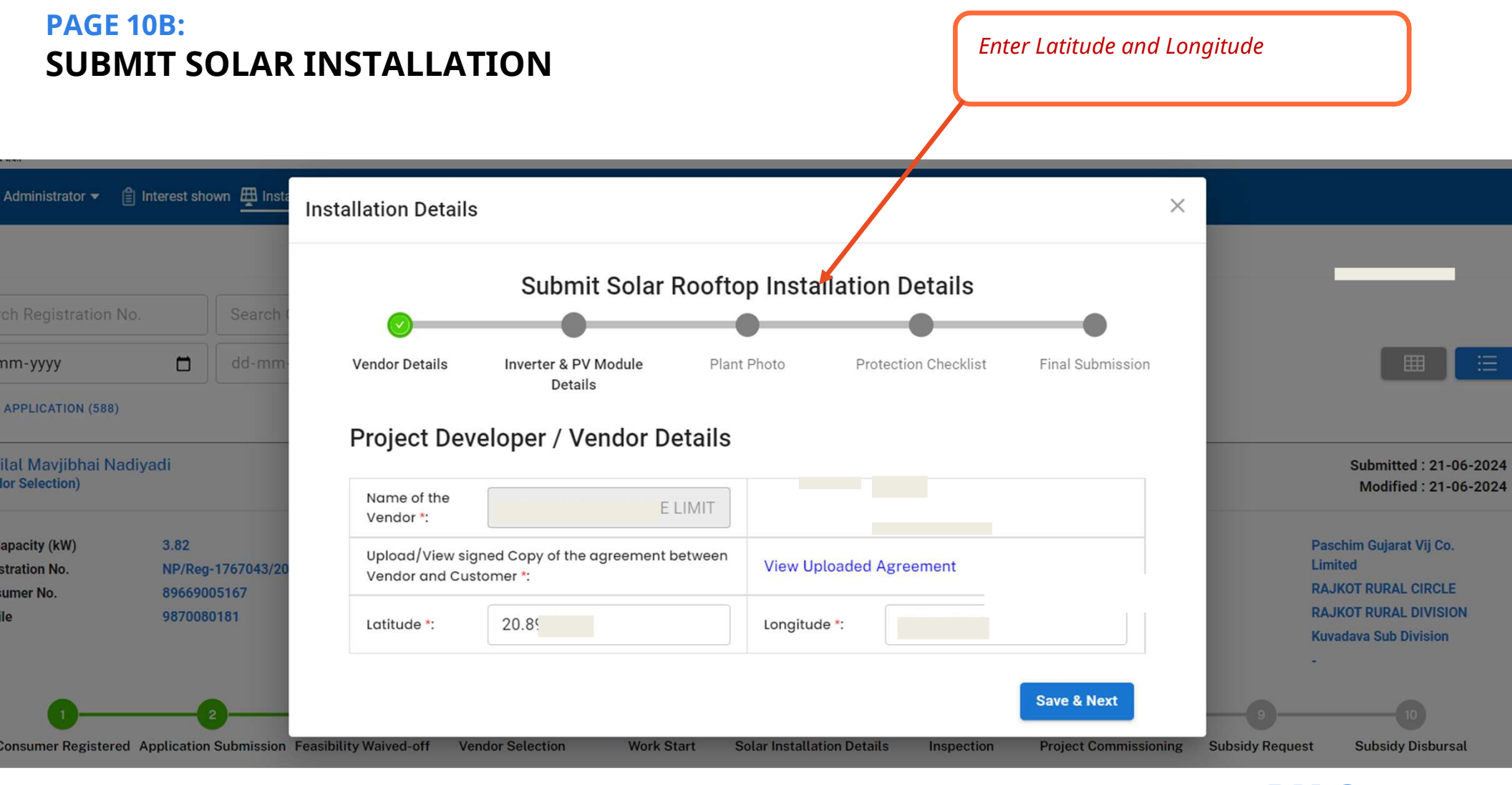

Page 22 | 26-Jun-24

PM Surya Ghar: Muft Bijli Yojana | Manual | Installer

### PAGE 10C: SUBMIT SOLAR INSTALLATION

|            |                            | Submit Sola                                       | r Rooftop Ins                  | tallation Detail                   | s                      |       |                                    |            |                        |
|------------|----------------------------|---------------------------------------------------|--------------------------------|------------------------------------|------------------------|-------|------------------------------------|------------|------------------------|
|            | Vendor Details             | inverter & PV Module<br>Details                   | Plant Photo                    | Protection Check                   | list Final Submission  |       |                                    |            |                        |
|            | Phase of So                | olar Inverter*: Single P                          | hase                           | •                                  |                        | - 88  |                                    | Ent<br>Cap | er Solar Inv<br>bacity |
|            | Solar Invert               | er Details                                        |                                |                                    |                        | - 188 |                                    |            |                        |
|            | SR.NO.                     | Capacity/Rating(in kW)<br>of each Inverter        | Quantity of<br>Inverter        | Manufacturer of<br>Inverter        | Action                 |       |                                    | ≻          | Capacity in k          |
|            | 1                          | 3000.00 kW                                        | 1                              | GROWATT                            | + ADD SERIAL<br>NUMBER | - 10  | Discom                             | >          | Quantity               |
|            | 2                          | kW                                                |                                |                                    |                        | - 88  | Circle<br>Division<br>Sub-Division | Í          | Quantity               |
|            | 3                          | kW                                                |                                |                                    |                        | - 10  | Pincode                            | ≻          | Manufacture            |
| Waived-off | Total Inverter<br>3000.000 | Capacity(in kW)<br>kW                             |                                |                                    |                        |       | Project Commissioning              | ≻          | Add Serial No          |
|            | Solar PV M                 | odules Details                                    |                                |                                    |                        | - 88  |                                    |            |                        |
|            | SR.NO.                     | Capacity/Rating(in Wp) of<br>each Solar PV Module | Quantity of Solar<br>PV Module | Manufacturer of<br>Solar PV Module | Action                 | - 10  | Discom                             |            |                        |
|            | 1                          | 540 Wp                                            | 1                              | WAREE                              | + ADD SERIAL<br>NUMBER | - 88  | Circle<br>Division<br>Sub-Division |            |                        |
|            | 2                          | 540 Wp                                            | 1                              | WAREE                              | + ADD SERIAL<br>NUMBER | 18    | Pincode                            |            |                        |
| Waived-off | 3                          | 540 Wp                                            | 1                              | WAREE                              | + ADD SERIAL<br>NUMBER | - 88  | Project Commissioning              |            |                        |
|            | Total Solar P              | V Module Capacity(in kW)                          |                                |                                    |                        |       |                                    |            |                        |
|            |                            |                                                   |                                |                                    |                        |       |                                    |            |                        |

Page 23 | 26-Jun-24

### PAGE 10E: SUBMIT SOLAR INSTALLATION

|            | Vendor Detail | Submit Sola                                       | r Rooftop Ins                  | Protection Check                   | S<br>list Final Submission |       |                                   |          |                             |
|------------|---------------|---------------------------------------------------|--------------------------------|------------------------------------|----------------------------|-------|-----------------------------------|----------|-----------------------------|
|            | Phase of S    | Solar Inverter*: Single P                         | hase                           | •                                  |                            | - 88  |                                   | En<br>Mo | ter Solar<br>odule Capacity |
|            | Solar Inve    | rter Details                                      |                                |                                    |                            | - 188 |                                   |          |                             |
|            | SR.NO.        | Capacity/Rating(in kW)<br>of each Inverter        | Quantity of<br>Inverter        | Manufacturer of<br>Inverter        | Action                     |       |                                   |          | Capacity in Wp              |
|            | 1             | 3000.00 kW                                        | 1                              | GROWATT                            | + ADD SERIAL<br>NUMBER     | - 10  | Discom                            | ×        | Ouantity in No              |
|            | 2             | kW                                                |                                |                                    |                            |       | Division<br>Sub-Divisio           |          | (                           |
|            | 3             | kW                                                |                                |                                    |                            |       | Pincode                           | ≻        | Manufacturer                |
| Waived-off | Total Inverte | er Capacity(in kW)<br>0 kW                        |                                |                                    |                            | 12    | Project Commissioning             | ≻        | Add Serial No.<br>mentioned |
|            | Solar PV N    | Modules Details                                   |                                |                                    |                            | - 188 |                                   |          | qunatity                    |
|            | SR.NO.        | Capacity/Rating(in Wp) of<br>each Solar PV Module | Quantity of Solar<br>PV Module | Manufacturer of<br>Solar PV Module | Action                     | - 185 | Discom                            |          |                             |
|            | 1             | 540 Wp                                            | 1                              | WAREE                              | + ADD SERIAL<br>NUMBER     | - 88  | Circle<br>Division<br>Sub-Divisio |          |                             |
|            | 2             | 540 Wp                                            | 1                              | WAREE                              | + ADD SERIAL<br>NUMBER     |       | Pincode                           |          |                             |
|            | 3             | 540 Wp                                            | 1                              | WAREE                              | + ADD SERIAL<br>NUMBER     | - 88  | Project Commissioning             |          |                             |
| Waived-off |               |                                                   |                                |                                    |                            |       |                                   | -        |                             |
| Waived-off | Total Solar I | PV Module Capacity(in kW)                         |                                |                                    |                            |       |                                   |          |                             |

Page 24 | 26-Jun-24

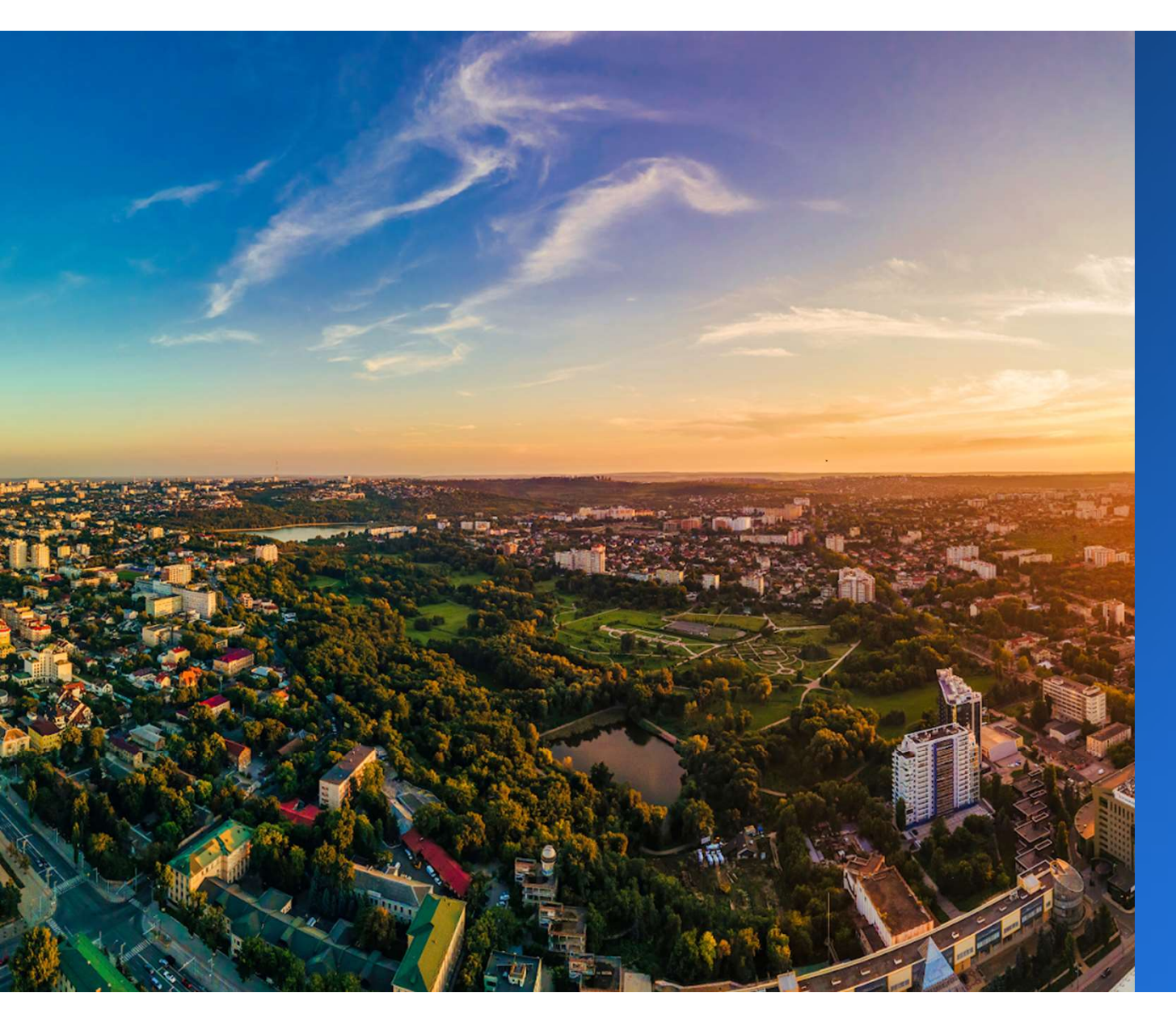

## Registration Process for Multi-State

### **VENDOR REGISTRATION NATIONAL & MULTI-STATE**

Process For: Creating User Login ID for Vendor on the National Portal

Vendor Login Go То on www.pmsuryaghar.gov.in & Click **Vendor Registration** Submit **Registration** at National Portal for a) National b) Multi-state Vendor **Submit Registration** Submit of **BG** at RECL, Gurgaon and get empanelment at National Portal

...

**BG** Submission

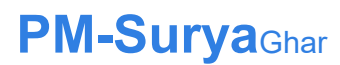

Page 26 26-Jun-24

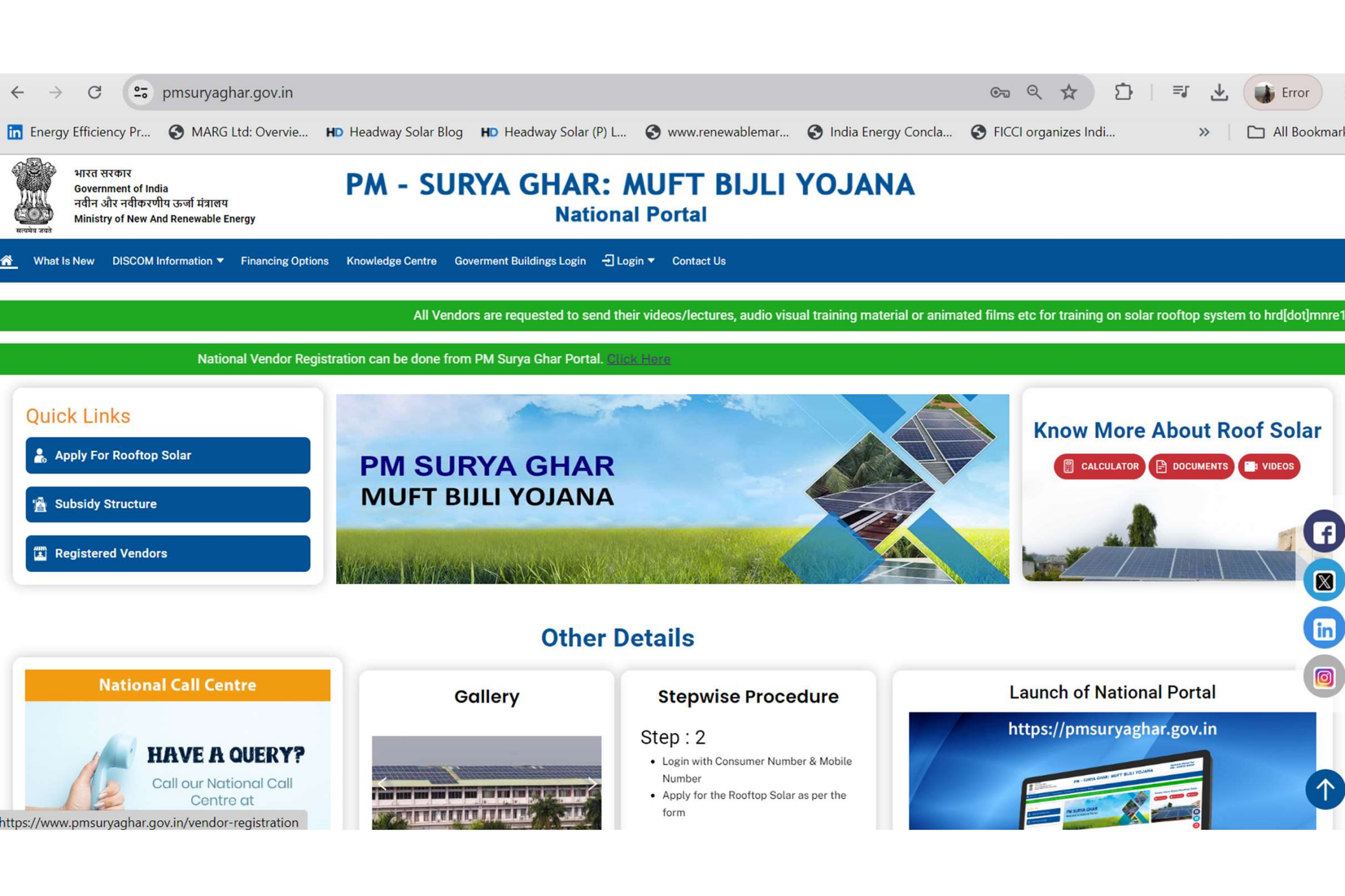

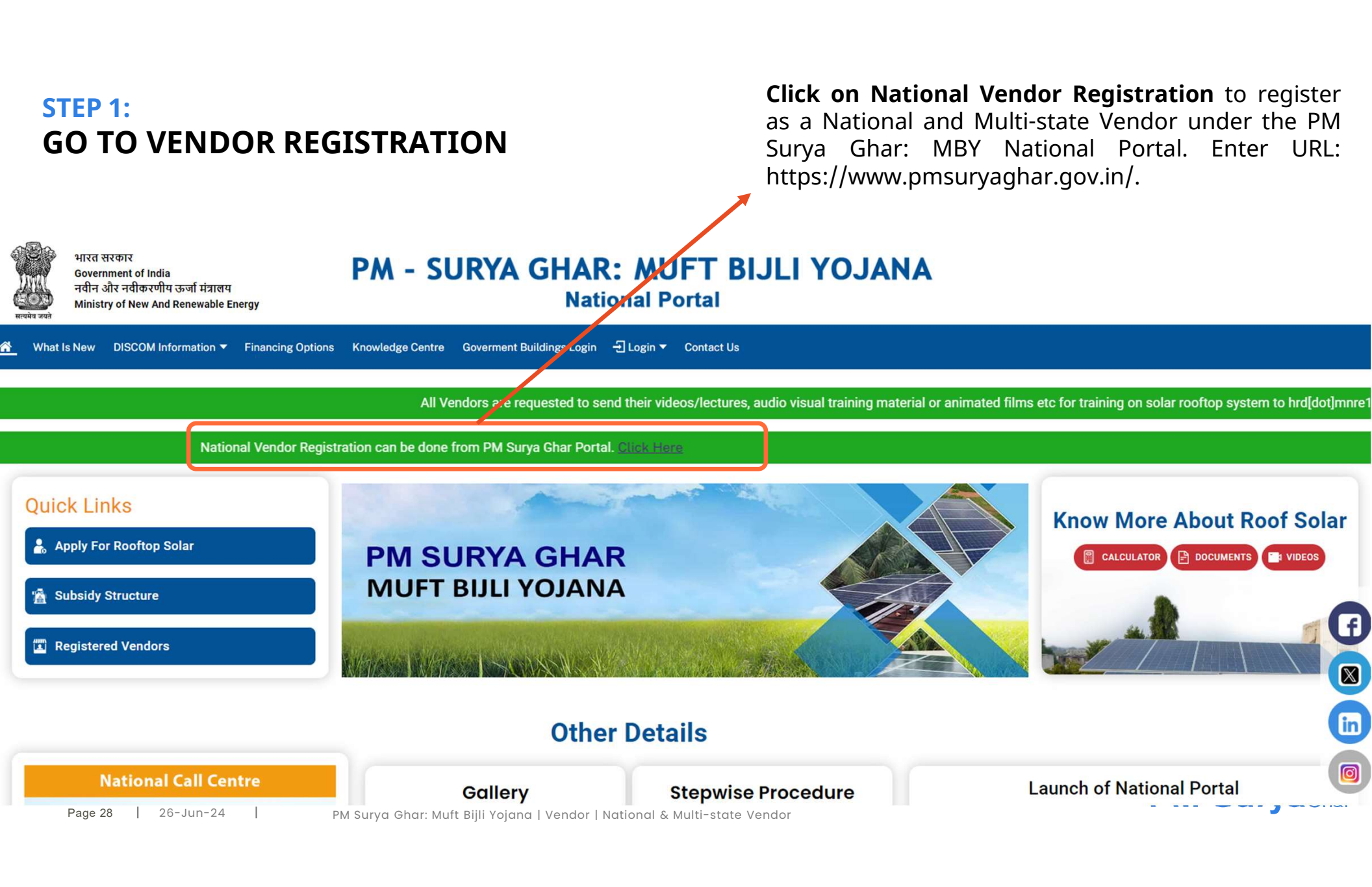

### STEP 2.1: REGISTRATION – PAN DETAILS

Page 29 | 26-Jun-24 |

### **Click** on **Registration** and Enter the a) **Company Type** b) **PAN No.** c) **Upload copy of PAN**

|                                                                                                    | Nati                                             | anal Vender Registration | $\bigtriangledown$ |  |
|----------------------------------------------------------------------------------------------------|--------------------------------------------------|--------------------------|--------------------|--|
| PAN DETAILS  Company Type  LLP O Other Partn PAN No.*:  ASJPD5698N  Upload PAN *: (Upload PAN *: (Upload PDF upto 1MB) Choose File Vicky Rt (1).pdf Disclaimer: CPSU are exempted from | COMPANY DETAILS<br>ership  Private Proprietorshi | CONFIRM DETIALS          |                    |  |

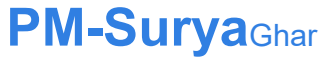

### STEP 2.2: REGISTRATION – COMPANY DETAILS

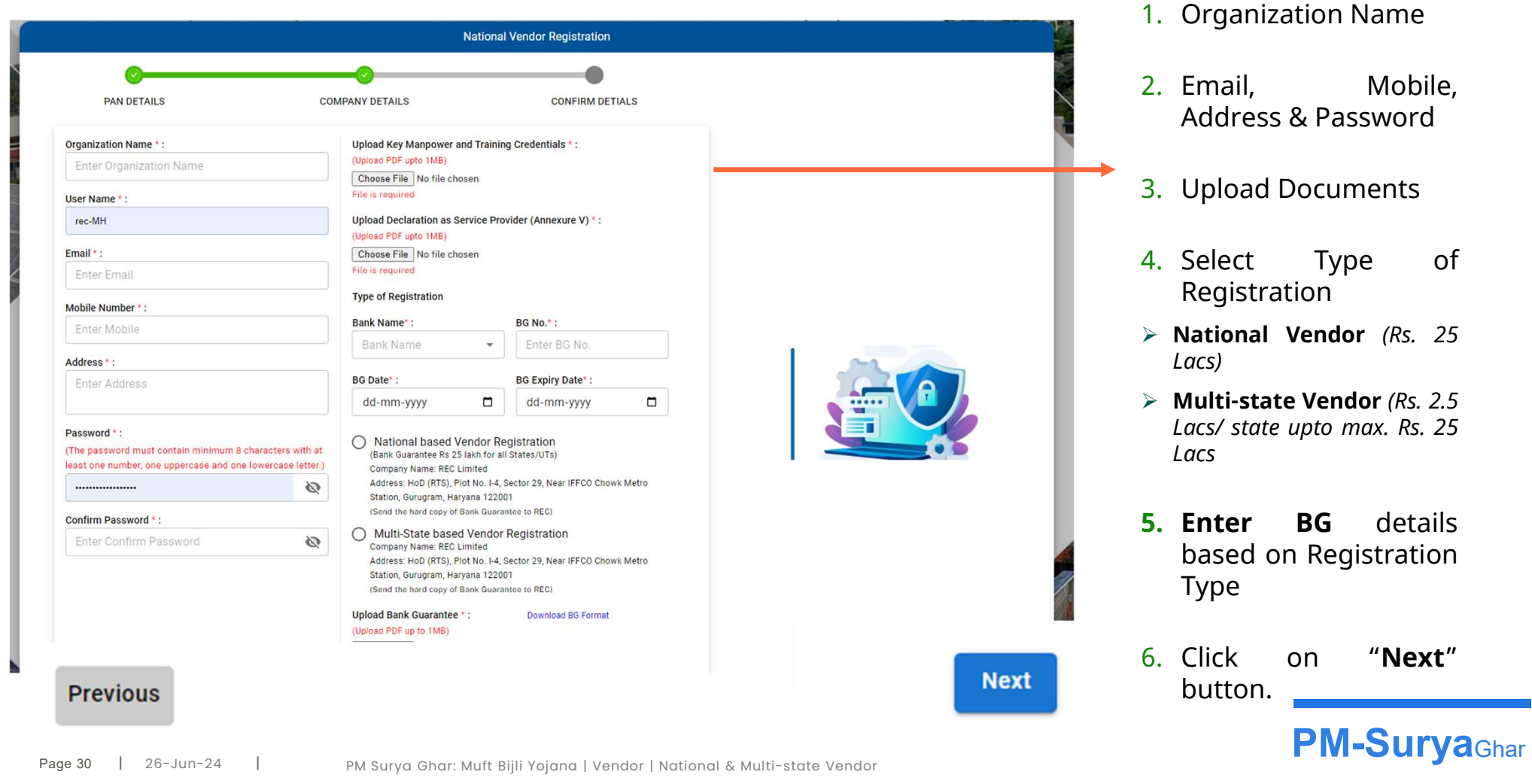

### Enter:

### **STEP 2.3: REGISTRATION – NATIONAL VENDOR**

| PAN DETAILS                                                                                                    |                                | - <u>-</u> |
|----------------------------------------------------------------------------------------------------|--------------------------------|------------|
| rganization Name * :                                                                                                    | ANDAMAN and NICOBAR<br>ISLANDS |            |
| AHAsolar Technologies Limited                                                                                                    | ANDHRA PRADESH                 |            |
| ser Name * :                                                                                                    |                                |            |
| rec-MH111                                                                                                    | ARUNACHAL PRADESH              |            |
| mail * :                                                                                                    | ASSAM                          |            |
| pulkit.d@ahasolar.in                                                                                                    |                                |            |
| fobile Number * :                                                                                                    | BIHAR                          |            |
| 9662972012                                                                                                    | CHANDIGARH                     |            |
| ddress * :                                                                                                    |                                | 1 22       |
| Kalasagar Mall, Sattadhar Cross Circle,<br>Ghatlodiya                                                                              | CHHATTISGARH                   |            |
|                                                                                                    | GOA                            |            |
| assword * :<br>The password must contain minimum 8 characters with at<br>east one number, one uppercase and one lowercase letter.) | GUJARAT                        |            |
|                                                                                                    | HARYANA                        |            |
| onfirm Password * :                                                                                                    |                                |            |
| ø                                                                                                    | HIMACHAL PRADESH               |            |
|                                                                                                    | JAMMU and KASHMIR              |            |
|                                                                                                    | JHARKHAND                      |            |

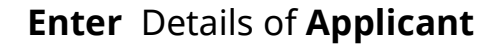

To Register as National Vendor,

1. Click on National Vendor to open a Pop-up

2. **Unselect** the states where you don't want to work

3. Click on "Submit"

4. **Upload** BG as per the Format and Send it to RECL

### **PM-Surya**Ghar

Pag

### STEP 2.3: REGISTRATION – MULTI-STATE VENDOR

| PAN DETAILS CO                                                          | Select the States/UTs where y  | ou want to work | $\otimes$ |   |
|-------------------------------------------------------------------------|--------------------------------|-----------------|-----------|---|
| Organization Name * :                                                   | ANDAMAN and NICOBAR<br>ISLANDS |                 |           |   |
| AHAsolar Technologies Limited                                           | ANDHRA PRADESH                 |                 |           |   |
| User Name * :<br>rec-MH111                                              | ARUNACHAL PRADESH              |                 |           |   |
| Email * :                                                               | ASSAM                          |                 |           |   |
| pulkit.d@ahasolar.in                                                    | BIHAR                          |                 |           |   |
| 9662972012                                                              | CHANDIGARH                     |                 |           |   |
| Address * :                                                             | CHHATTISGARH                   |                 | 18        | 1 |
| Kalasagar Mali, Sattadhar Cross Circle,<br>Ghatlodiya                   | CO4                            |                 | 18        |   |
| Password * :<br>(The password must contain minimum 8 characters with at | GUA                            |                 | 18        |   |
| east one number, one uppercase and one lowercase letter.)               | GUJARAT                        |                 | - 88      |   |
| Q                                                                       | HARYANA                        |                 |           |   |
| confirm Password * :                                                    | HIMACHAL PRADESH               |                 |           |   |
|                                                                         | JAMMU and KASHMIR              |                 |           |   |
|                                                                         | JHARKHAND                      |                 |           |   |
|                                                                         |                                | Close St        | ıbmit     |   |

### Enter Details of Applicant

To Register as Multi-state Vendor,

1. Click on **Mult-State Vendor** to open a Pop-up

2. **Select** the states where you don't want to work

3. **Upload** BG as per the Format and Send it to RECL

4. **BG** is Rs. 2.5 Lacs per state upto maximum Rs. 25 Lacs.

5. Click on "Submit"

**PM-Surya**Ghar

Page 32 | 26-Jun-24

### **STEP 2.4: REGISTRATION – UPLOAD BG**

|                                                                                                    | Nation                                                                                                    | al Vendor Registration                                                         |   |
|----------------------------------------------------------------------------------------------------|----------------------------------------------------------------------------------------------------|--------------------------------------------------------------------------------|---|
| PAN DETAILS                                                                                                    | COMPANY DETAILS                                                                                                    | CONFIRM DETIALS                                                                |   |
| Organization Name * :                                                                                                   | Upload Key Manpower and Train                                                                                                    | ing Credentials * :                                                            |   |
| AHAsolar Technologies Limited                                                                                           | (Upload PDF upto 1MB)<br>Choose File Vicky Rt (1).pdf                                                                                                    | View Uploaded                                                                  |   |
| User Name * :                                                                                                    | Unload Declaration as Service P                                                                                                    | Document                                                                       |   |
| rec-MH111                                                                                                    | V) * :                                                                                                    | View Uploaded                                                                  |   |
| Email * :                                                                                                    | Choose File Vicky Rt (1).pdf                                                                                                    | Document                                                                       |   |
| pulkit.d@ahasolar.in                                                                                                    | Type of Registration                                                                                                    |                                                                                |   |
| Mobile Number * :                                                                                                    | Bank Name* :                                                                                                    | BG No.* :                                                                      |   |
| 96629                                                                                                    | 510-ARMY BASE                                                                                                    | 1234                                                                           |   |
| Address * :                                                                                                    | BG Date* :                                                                                                    | BG Expiry Date* :                                                              | 1 |
| Kalasagar Mall, Sattadhar Cross Circle,<br>Ghatlodiya                                                                   | 15-06-2024                                                                                                    | 22-06-2024                                                                     |   |
| Password * :<br>(The password must contain minimum 8 characters of<br>least one number, one uppercase and one lowercase | With at<br>letter.)         O         National based Vendor F<br>(Bank Guarantee Rs 25 lakh for<br>Company Name: REC Limited<br>Address: HoD (RTS), Piot No. 14-<br>Station, Gurugram, Haryana 122<br>(Send the back down of Bank Com | Registration<br>all States/UTs)<br>4, Sector 29, Near IFFCO Chowk Metro<br>001 |   |
| Confirm Password * :                                                                                                    | Multi-State based Vendo<br>(Bank Guarantee Rs 5 lakh for a<br>Company Name: REC Limited<br>Address: HoD (RTS), Plot No. I-4                                                                                                    | or Registration<br>II States/UTs)<br>4. Sector 29, Near IFFCO Chowk, 1etro     |   |
|                                                                                                    | Upload Bank Guarantee * :<br>(Upload Bank Guarantee * :<br>(Upload PDF up to 1MB)<br>Choose File No file chosen<br>File is required                                                                                                   | rantee to REC)<br>Download BG Format                                           |   |

Upload the Bank Guarantee as per the Format given at Download

- 1. National Vendor: Rs. 25 Lacs
- 2. Multi-state Vendor: Rs. 2.5 Lacs./ state with maximum Rs. 25 Lacs.
- 3. Post the Copy of BG: Address: HoD (RTS), Plot No. I-4, Sector 29, Near IFFCO Chowk Metro Station, Gurugram, 122001 Haryana (Send the hard copy of Bank Guarantee to REC)

### **PM-Surya**Ghar

Page 33 | 26-Jun-24

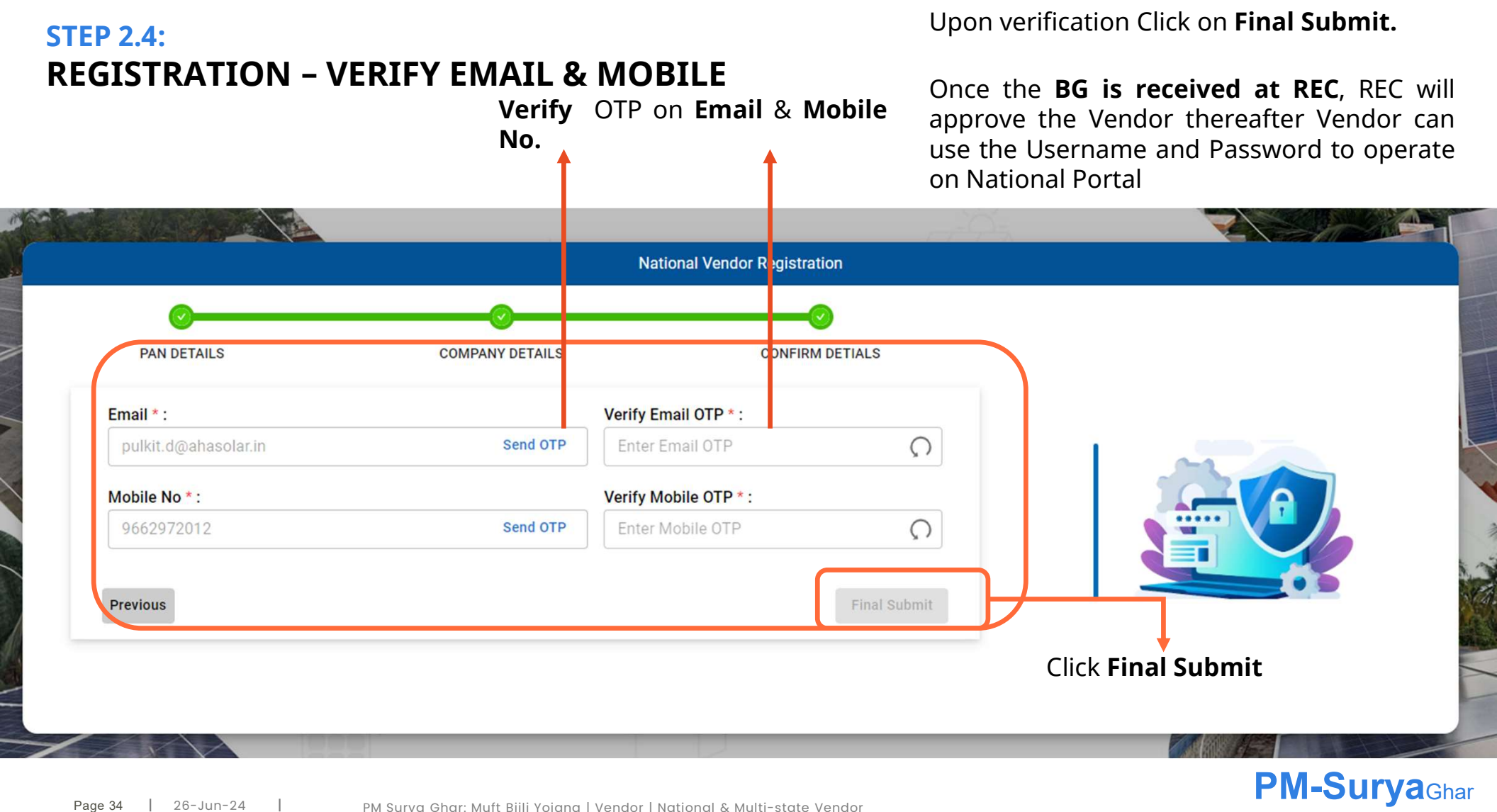

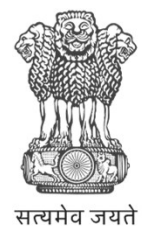

Government of India Ministry of New and Renewable Energy

### Vendor Manual

National Portal

### PM Surya Ghar: Muft Bijli Yojana

29 April 2024

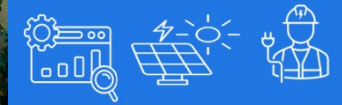

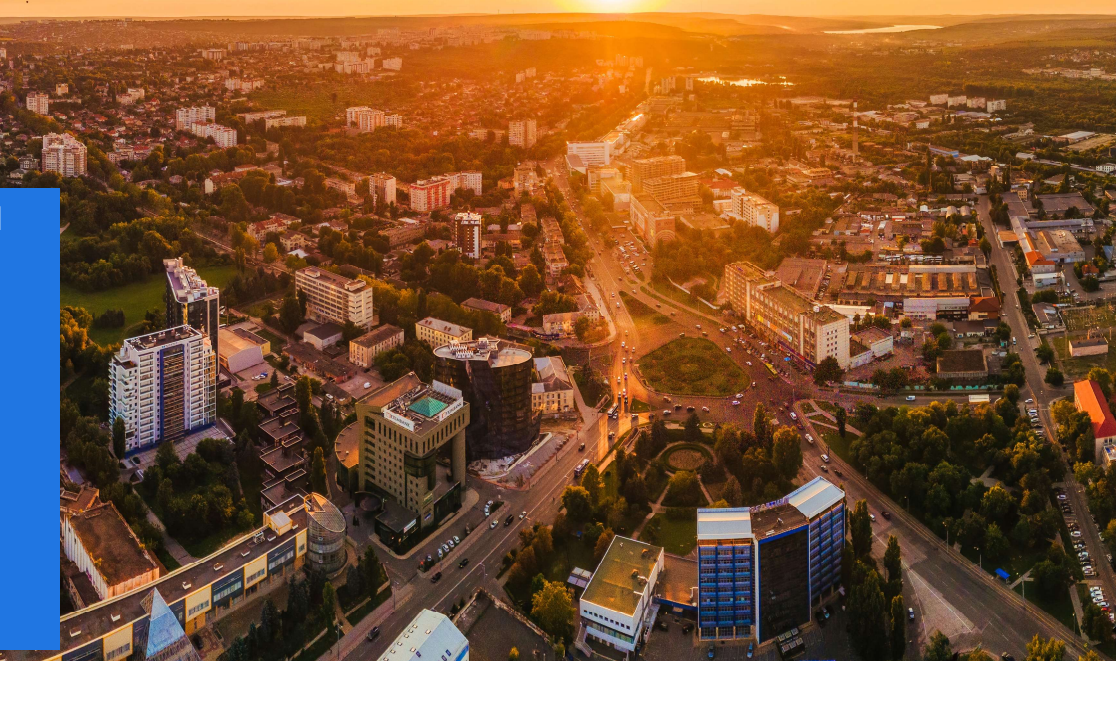